# A1701 User Manual

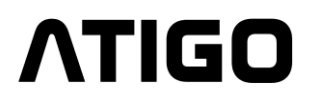

# Parts and Functions

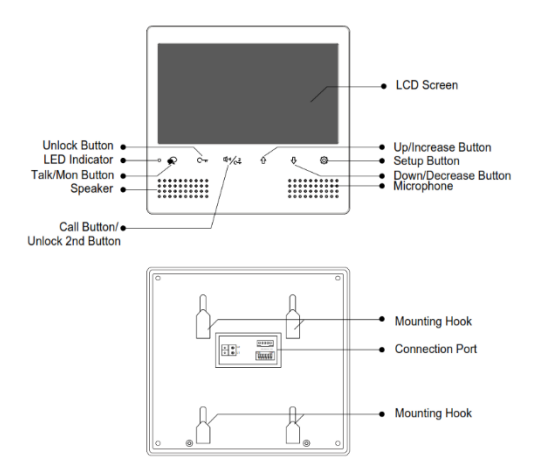

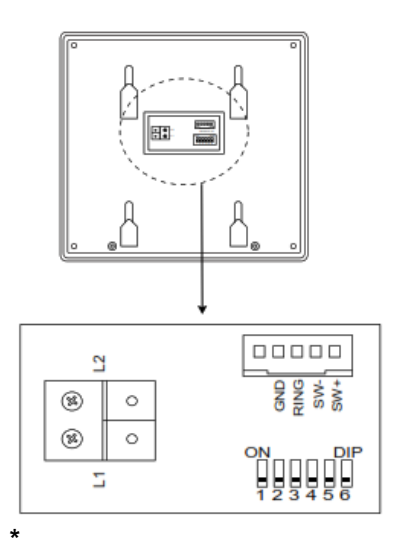

# **Key functions**

| LCD screen                                   | Display the image of the visitor                                                                                                    |  |
|----------------------------------------------|----------------------------------------------------------------------------------------------------|--|
| Up/Increase button                           | Press to increase the value                                                                                                    |  |
| Down/Decrease<br>button                      | Press to decrease the value                                                                                                    |  |
| Setup button                                 | Press to select or confirm the setting                                                                                                    |  |
| Microphone                                   | Transmit audio to entry panel                                                                                                    |  |
| Unlock button                                | Press to unlock the door                                                                                                    |  |
| LED indicator                                | Indicates the monitor's status                                                                                                    |  |
| Talk/Mon button                              | Press to start hands free<br>communication<br>Press to view the outdoor camera                                                                   |  |
| Speaker                                      | Receives audio from entry panel                                                                                                    |  |
| Call button/Unlock<br>2 <sup>nd</sup> button | In standby it is used to start an<br>intercom call<br>During a call, it is used to unlock a 2 <sup>nd</sup><br>door (i.e. gate or back entrance) |  |
| Mounting hook                                | Use to fix the monitor to bracket                                                                                                    |  |
| Connection port                              | BUS terminal                                                                                                    |  |

# **Terminal description**

| SW+/SW-      | Extra doorbell call button connection port |
|--------------|--------------------------------------------|
| Ring / GND   | Extra buzzer connection port               |
| DIP switches | Total 6 bits can be configured             |
| Bit1~Bit5    | User code setting switch                   |
| Bit6         | Video impedance matching switch            |
| L1 / L2      | BUS line terminal                          |

## Mounting

The suggested installation height is between 145~160 cm from ground.

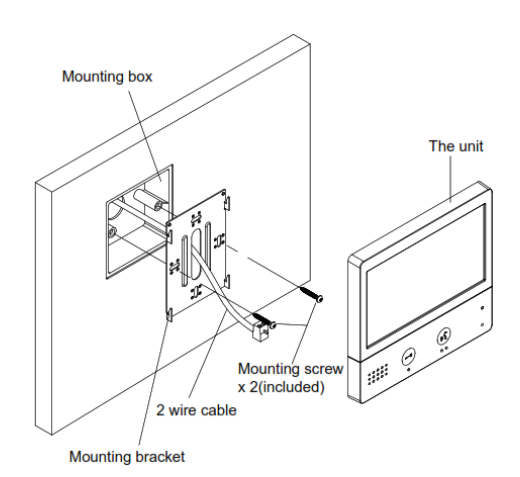

- 1. Embed the mounting box into the wall
- 2. Use screws to fasten the mounting bracket to the mounting box
- 3. Connect the 2 wires cables to the unit
- 4. Mount the unit onto the mounting bracket

# Main Menu

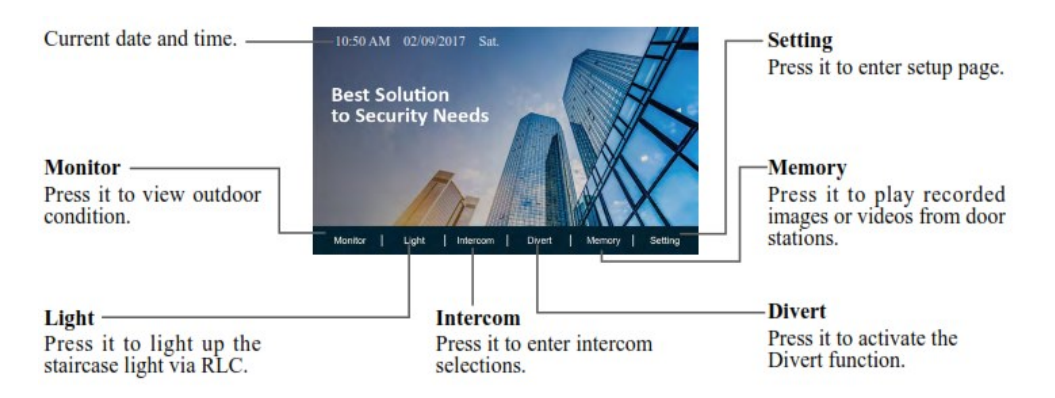

# Answering a call and door release

- 1. When the Call button on the door entry panel is pressed, the monitor will start ringing and at the same time the image will be displayed on the screen
- Press **A** Talk/Mon button on the monitor to start 2 hands free communication which will last for a

maximum of 90 seconds. You can press again 🔜 Talk/Mon to end the communication earlier. If the call is not answered withing 40 seconds, the screen will automatically turn off.

3 During the conversation press C- Unlock button to open the door. If two locks are installed and setup, press  $\sqrt[q]{/c_{\pi}^2}$  Call/Unlock 2<sup>nd</sup> button to release the second door.

When the monitor is in standby mode, press R Talk/Mon button to preview the camera from the 4 door entry panel. If there are other door entry panels or CCTV cameras installed on the system, you can use the UP/DOWN buttons to switch between them.

# Intercom

## Calling other monitors in the same system:

- With the monitor in standby mode, press  $4^{-1/c^2}$  Call/Unlock 2<sup>nd</sup> button to enter the Intercom page 1.
- Press Call/Unlock 2<sup>nd</sup> button again to enter Intercom Call page 2
- Select the apartment number you want to call and press 🛠 Talk/Mon button to place the call 3.
- 4. Communication begins once the call is answered

#### NOTE:

- 1. Apartment number is 2-digit number
- 2. The system will automatically display the last dialed number
- An error message will be displayed if there is a space between the 2-digits number 3.

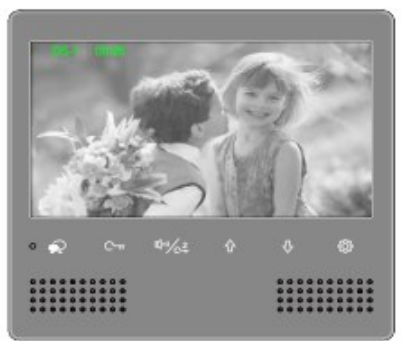

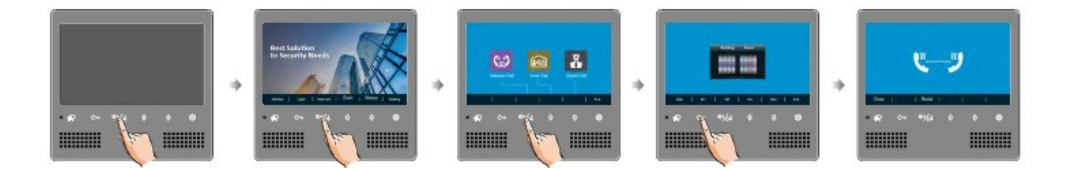

## Calling monitors in the same apartment /house:

- 1. With the monitor in standby mode, press Setting button to enter Main Menu page
- 2. Press <sup>4</sup> Call/Unlock 2<sup>nd</sup> button to enter Intercom page
- 3. Press **UP** button to activate Inner Call
- 4. All other monitors assigned to the apartment or house will ring at the same time, whichever answers the call first will establish the communication and all other monitors will stop ringing. The call is cancelled automatically if not answered within 30 seconds

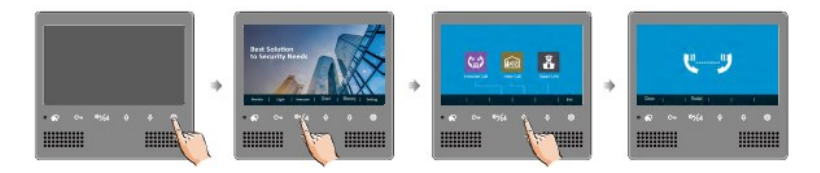

#### Memory

All recorded videos or images can be viewed and deleted on the monitor.

To delete videos or images, follow the next steps:

- 1. With the monitor in standby mode, press <sup>(2)</sup> Setting button to enter Main Menu page
- 2. Press DOWN button to enter Memory page
- 3. Press 🗩 Talk/Mon button to activate the Delete function, a question mark "?" will be displayed on the screen
- 4. Press 🗩 Talk/Mon button again to delete the video or image you were watching on the screen
- 5. The video or image is now deleted

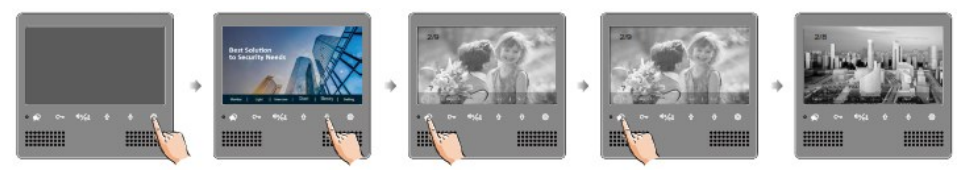

# **Basic Setup settings**

# Door station call tone setting

- With the monitor in standby mode, press <sup>(2)</sup> Setting button to enter Main Menu page 1.
- Press Setting button again to enter Door Station Call Tone setting page Use UP/DOWN buttons to select the desired tone 2.
- 3.

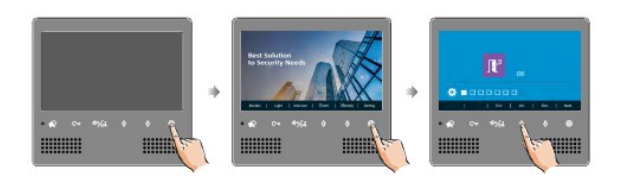

# **Doorbell tone setting**

- With the monitor in standby mode, press <sup>(C)</sup> Setting button to enter Main Menu page 1.
- Press Setting button three times to enter Doorbell Call Tone setting page 2
- Use UP/DOWN buttons to select the desired tone 3.

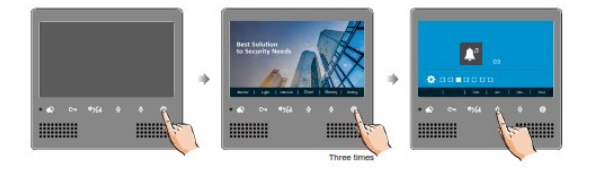

# Intercom call tone setting

- With the monitor in standby mode, press <sup>(2)</sup> Setting button to enter Main Menu page 1.
- Press Setting button twice to enter Intercom Call Tone setting page 2.
- Use UP/DOWN buttons to select the desired tone 3

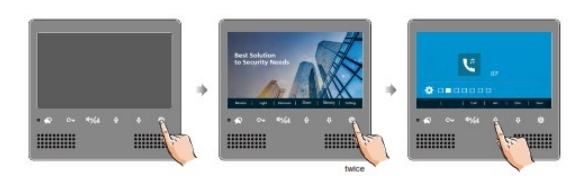

# Tone volume setting

- With the monitor in standby mode, press <sup>(2)</sup> Setting button to enter Main Menu page 1.
- Press <sup>(2)</sup> Setting button four times to enter Tone Volume setting page Use **UP/DOWN** buttons to select the desired volume 2.
- 3

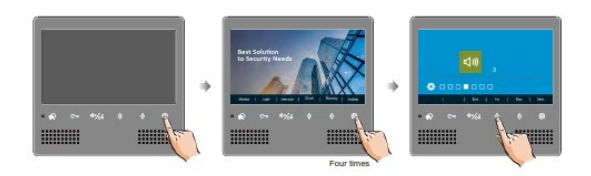

# Restore to default

- With the monitor in standby mode, press <sup>(2)</sup> Setting button to enter Main Menu page 1.
- Press <sup>(C)</sup> Setting button five times to enter Restore to Default page 2.
- Use UP/DOWN buttons to restore to default 3.

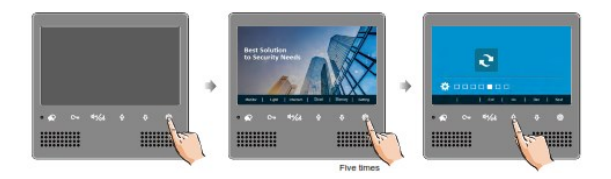

# Screen and volume adjustments

During a call or when previewing the camera, press <sup>(C)</sup> Setting button to display the adjustment page.

Adjust the screen using one of the four scenes which are in sequence using the  $4^{-4}$  Call/Unlock 2<sup>nd</sup> button and adjust the volume as required using UP/DOWN.

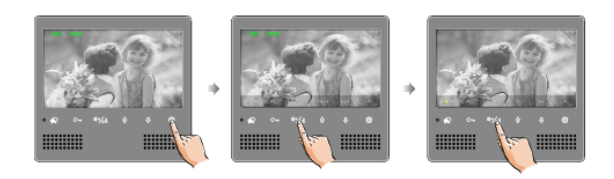

# Change date / time & time zone

- 1. With the monitor in standby mode, press <sup>③</sup> Setting button to enter Main Menu page
- 2. Press Setting button five times to enter Restore to default page
- 3. Press and hold  $\overline{C}$  **Unlock** button for 3s
- 4. Use Unlock, dialog Call/Unlock 2<sup>nd</sup>, UP and DOWN buttons to change the values

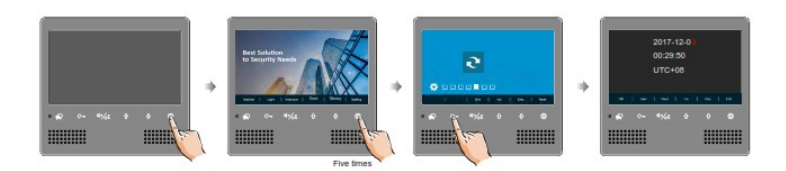

# Monitor parameter settings

In order to enter the Installation setting page, follow below simple steps

- 1. While in standby mode, press <sup>(2)</sup> Setting button to enter Main Menu
- 2. Press Setting button six times
- 3. Press and hold C-rr Unlock button for 3s
- 4. Use UP/DOWN buttons to increase or decrease the value
- 5. Use  $\frac{1}{\sqrt{2}}$  Call/Unlock 2<sup>nd</sup> to select next digit from the 4 available

NOTE: As a shortcut, press and hold O Setting button for 3s while in standby mode to enter installation setting page.

Check current monitor parameter codes

- 1. Once inside the Installation setting page press C- Unlock button
- 2. Use UP/DOWN buttons to search for the code

| Code      | Description                               | Code      | Description                        |
|-----------|-------------------------------------------|-----------|------------------------------------|
| 2419      | Reset to default                          | 8011      | Unlock mode 1 or Fail-unlocked     |
| 2500-2549 | Reserved                                  | 8012      | Used to set time as 12 hour format |
| 3006-3600 | Monitor screen time                       | 8013      | Used to set time as 24 hour format |
| 8000      | Used to set Master monitor                | 8016-8017 | Reserved                           |
| 8001      | Used to set 1 <sup>st</sup> Slave monitor | 8018-8020 | Video format                       |
| 8002      | Used to set 2 <sup>nd</sup> Slave monitor | 8401-8499 | Unlock time (1~99 seconds)         |
| 8003      | Used to set 3 <sup>rd</sup> Slave monitor | 9015-9016 | Intercom ON/OFF                    |
| 8006      | Used to set all Slave monitors to ring    | 9017-9018 | Memory ON/OFF                      |
| 8008      | Used to set date as month/day/year        | 9101-9104 | Reserved                           |
| 8009      | Used to set date as day/month/year        | 9200-9216 | Camera quality                     |
| 8010      | Unlock mode 0 or Fail-locked              | 9300-9301 | Reserved                           |

# **Setting Slave monitors**

The system allows a maximum of four monitors per apartment or house, one Master monitor and three slave monitors. Each apartment must have at least 1 Master monitor in order to work correctly. To address extra Slave monitors, simply address the same code used by the Master monitor.

Code 8000 should be used by the Master monitor, code 8001 by  $1^{st}$  Slave monitor, 8002 by  $2^{nd}$  Slave monitor and code 8003 by  $3^{rd}$  Slave monitor.

#### Setting monitor panel mode

By default, when a call is received from the door entry panel, all monitors in the apartment or house will ring but only the Master monitor will display the image. In order to make all monitors to ring and show the image when a call is received, the setting 8006 must be set on all slave monitors.

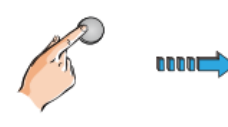

Press call button

on door station

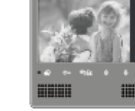

Master monitor

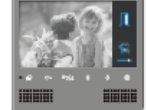

#1st slave monitor

When reveiving calling, all monitors can display the image at the same time

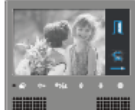

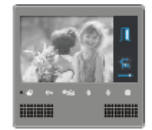

#2nd slave monitor

#3rd slave monitor

#### Setting unlock mode and time

The default setting to unlock the door release is mode 0 or Fail-locked and the code number for this option is 8010. To change to mode 1 or Fail-unlocked please enable code 8011.

To change the unlock time this can be done by changing the code number between 8401 and 8499 which correspond to unlock time between 1 and 99 seconds.

## Setting the monitor code

Each Master monitor on the system must have a unique identification code and this is set using DIP switches on the back of the monitors.

- Bit-1 to Bit-5 are used to set the unique master monitor code with the value between 1 and 32
- To set slave monitors in an apartment or house, use the same code as the master monitor
- Bit-6 is the BUS line terminal switch and has to be set to ON if the monitor is last on the BUS line, otherwise it must be set to OFF.

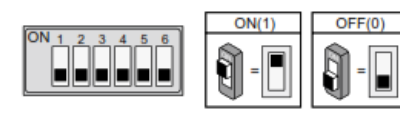

Bit-6 line terminal setting:

| Bit state | Setting                             | Bit state                        | Setting                               |
|-----------|-------------------------------------|----------------------------------|---------------------------------------|
| ON        | Monitor not at the end of the line. | ON<br>0 0 0 0 0 0<br>1 2 3 4 5 6 | Monitor at<br>the end of<br>the line. |

| Bit state         | User Code | Bit state         | User Code | Bit state         | User Code |
|-------------------|-----------|-------------------|-----------|-------------------|-----------|
| ON<br>1 2 3 4 5 6 | Code=1    | ON<br>1 2 3 4 5 6 | Code=12   | ON<br>1 2 3 4 5 6 | Code=23   |
|                   | Code=2    |                   | Code=13   | ON<br>1 2 3 4 5 6 | Code=24   |
|                   | Code=3    | ON<br>1 2 3 4 5 6 | Code=14   | ON<br>1 2 3 4 5 6 | Code=25   |
|                   | Code=4    |                   | Code=15   | ON<br>1 2 3 4 5 6 | Code=26   |
| ON<br>1 2 3 4 5 6 | Code=5    | ON<br>1 2 3 4 5 6 | Code=16   | ON<br>1 2 3 4 5 6 | Code=27   |
| ON<br>1 2 3 4 5 6 | Code=6    | ON<br>1 2 3 4 5 6 | Code=17   | ON<br>1 2 3 4 5 6 | Code=28   |
| ON<br>1 2 3 4 5 6 | Code=7    | ON<br>1 2 3 4 5 6 | Code=18   | ON<br>1 2 3 4 5 6 | Code=29   |
| ON<br>123456      | Code=8    | ON<br>1 2 3 4 5 6 | Code=19   | ON<br>1 2 3 4 5 6 | Code=30   |
| ON<br>1 2 3 4 5 6 | Code=9    | ON<br>1 2 3 4 5 6 | Code=20   | ON<br>1 2 3 4 5 6 | Code=31   |
| ON<br>1 2 3 4 5 6 | Code=10   | ON<br>1 2 3 4 5 6 | Code=21   | ON<br>1 2 3 4 5 6 | Code=32   |
|                   | Code=11   | ON<br>1 2 3 4 5 6 | Code=22   |                   |           |

# Specifications

| Power supply        | 20~28V DC                   |
|---------------------|-----------------------------|
| Power consumption   | Standby 0.2W; Working 6W    |
| Monitor screen      | 7" digital colour LCD       |
| Display resolutions | 800 x 480 pixels            |
| Video signal        | 1Vp-p, 75Ohm, CCIR standard |
| Wiring              | 2-wires non polarised       |
| Dimensions          | 161 x 173.5 x 18 mm (HxWxD) |

#### Precautions

- 1. All components should be protected from vibrations and not suffer any impact.
- 2. Please clean the screen with a soft cotton cloth without using any organic or chemical cleaning agent. If necessary, please use as little as possible water or dilute soap into water to clean the dust.
- 3. Image distortion may occur if the monitor is mounted too close to magnetic fields like TV's microwaves, computers, etc.
- 4. Please keep away from high temperatures, dust, oxidation or water to avoid damage.
- 5. Please pay attention to the high voltages used by this product and refer to a trained or qualified professional for any assistance.
- 6. The design and specification can be changed without notice.